# How to Create an Account in Workday Learning

#### Step 1: Register for a New Account

- Go to Workday Learning by clicking this link: Workday Learning
- **Enter your Personal Informat on:** All items with a red asterisk are a field that must be completed. Please select the Affiliation that best meets your needs.

| PERSONAL INFORMATION |                 |                |                      |  |
|----------------------|-----------------|----------------|----------------------|--|
| First Name*          | First Name      | Last Name*     | Last Name            |  |
| Email Address*       | Email Address   | Confirm Email* | Confirm Email        |  |
| Gender*              | Select Gender ~ | Ethnicity*     | Select Ethnicity ~   |  |
| Home Address*        | Home Address    | Home City*     | Home City            |  |
| Home State*          | Select State ~  | Home Zip Code* | Home Zip Code        |  |
| Phone Number*        | Phone Number    | Affiliation*   | Select Affiliation ~ |  |

#### • Enter your Work Information:

All items with a red asterisk are a field that must be completed.

| WORK INFORMATION     |                      |                   |                         |  |
|----------------------|----------------------|-------------------|-------------------------|--|
| Employer Name*       | Employer Name        | Employer Address* | Employer Address        |  |
| Employer City*       | Employer City        | Employer State*   | Select Employer State ~ |  |
| Employer Zip Code*   | Employer Zip Code    |                   |                         |  |
| Employer Phone*      | Employer Phone       | Manager Email     | Manager Email           |  |
| Hire Date            | mm/dd/yyyy           | USDOT#            | USDOT#                  |  |
| Certification Number | Certification number |                   |                         |  |

- Click Sign Up.
- **Review your Information:** You can Edit or Submit.

#### Step 2: Check Your Email

- 1. Wait for Emails:
  - You will receive two emails from Iowa DOT Workday iowadot@myworkday.com

### 2. First Email:

o Contains a link to log in and your Username, (your email address).

# 3. Second Email:

• Contains a link to log in and a **temporary password**.

## Step 3: Access Workday Learning

- 1. Log In:
  - Use the link and temporary password provided in the emails to access Workday Learning.

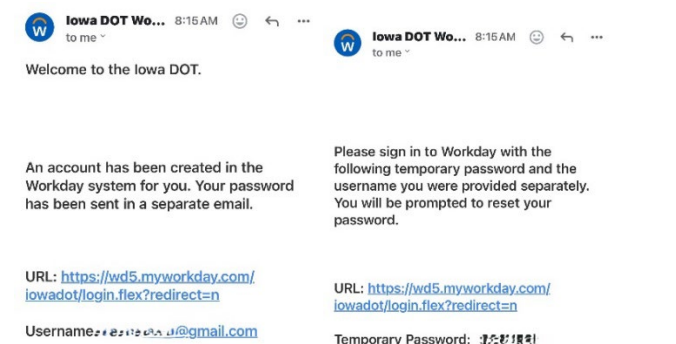

## 2. Change your Password:

• After logging in, you will be prompted to change your password.

| Please change your password |
|-----------------------------|
| Change Password             |
| Old Password                |
|                             |
| New Password                |
|                             |
| Verify New Password         |
| Submit                      |

# 3. Set Up Email Authentication:

• Enter your email address and click Set Up Now.

#### Set Up Email Authentication

| Add an email to keep your account secure. Workday will send passcodes when you log in going forward. |  |  |  |
|----------------------------------------------------------------------------------------------------|--|--|--|
| You can skip this step 2 more times, but then you'll need to provide an email address.               |  |  |  |
| Set Up Now                                                                                           |  |  |  |
| Maybe Later                                                                                          |  |  |  |

- Click **Send to Email** to receive a Verification Code.
- Check your email for the code, enter it, and click **Continue** to complete setup.

#### Send Verification Code

| We will send a verification code to your email<br>address so it can be used to verify your identity. | We sent a verification code to<br>ric*****hur@gmail.com. Enter this code to verify this<br>email address. |
|----------------------------------------------------------------------------------------------------|----------------------------------------------------------------------------------------------------|
| Email Address                                                                                        | Verification Code                                                                                         |
| ric*****hur@gmail.com                                                                                | 461342                                                                                                    |
| Send to Email                                                                                        | Continue                                                                                                  |
| Back                                                                                                 | Back                                                                                                    |

• Click done to be logged in to your account.

|                                 | $\bigtriangledown$                         |
|---------------------------------|--------------------------------------------|
|                                 | Success!                                   |
| You have veri                   | fied ric*****hur@gmail.com.                |
| Verification c<br>Workday logii | odes will be sent to this email for<br>ns. |
|                                 | Done                                       |

## 4. Navigate to Learning:

• Click on **Menu** in the upper left corner.

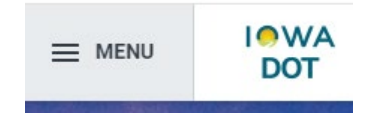

• Select **Learning** from the dropdown menu.

| Apps         | Shortcuts |          |
|--------------|-----------|----------|
| Your Saved C | )rder     | <b>^</b> |
| L.           | earning   |          |

# 5. Navigating the Dashboard:

- **Learning Home**: Explore the Learning Catalog and Browse Learning Topics (This is where you will see the courses separated out for you by topic).
- **My Learning**: View your enrolled courses, completion status, learning history, and preferences.
- **Discover**: Browse and explore learning topics.

Feel free to ask if you have any questions or need further assistance! Contact me at Marybeth.sprouse@iowadot.us